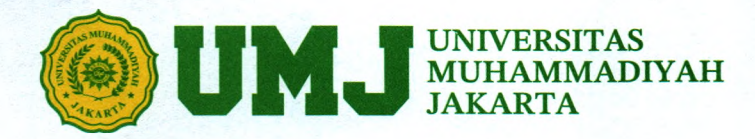

# PENGUMUMAN Nomor: 059/R-UMJ/II/2025

### Assalamu'alaikum warahmatullahi wabarakaatuh.

Sehubungan dengan pelaksanaan Wisuda Program Doktor ke-12, Program Magister ke-50, Program Spesialis ke-7, Program Sarjana ke-81, dan Program Diploma Tiga Universitas Muhammadiyah Jakarta yang bertempat di GEDUNG CENDEKIA Kampus Universitas Muhmmadiyah Jakarta Jl. KH. Ahmad Dahlan Cirendeu Ciputat, maka bersama ini kami beritahukan bahwa:

- 1. Pelaksanaan Wisuda dilaksanakan pada Hari Sabtu tanggal 17 Mei 2025.
- 2. Pendaftaran peserta wisuda mulai Tanggal 10 Februari s/d 2 Mei 2025 Pukul 16.00 WIB.
- 3. Persyaratan sebagai peserta wisuda sebagai berikut:
  - Telah dinyatakan lulus sampai dengan Semester Ganjil Tahun Akademik 2024/2025 dan memperoleh SK Rektor tentang Yudisium serta sudah terlapor lulus di PD-Dikti.
  - Bebas tunggakan uang kuliah;
  - Telah menyerahkan tugas akhir/skripsi/tesis/disertasi;
  - Tidak mempunyai pinjaman perpustakaan, di Fakultas/SPs/Perpustakaan Pusat;
  - Melunasi pembayaran uang wisuda melalui Virtual Account Bank Mega Syariah setelah tervalidasi oleh Fakultas/Sekolah Pascasarjana (Alur pendaftaran terlampir).
  - Pendaftaran online melalui website : wisuda.um i.ac.id
- 4. Uang Pendaftaran sebagai berikut:
  - Lulusan Spesialis, S2, dan S3 : Rp. 2.500.000,-
  - Lulusan S1 : Rp. 2.000.000,-
  - Lulusan Diploma Tiga : Rp. 2.000.000,-
- 5. Uang pendaftaran tersebut termasuk Rp.50.000,- (limapuluh ribu rupiah) untuk sumbangan pembangunan Masjid At Taqwa UMJ dan Rp.50.000,- (limapuluh ribu rupiah) untuk LAZISMU.
- 6. Gladi Resik dilaksanakan pada Hari Kamis, Tanggal 15 Mei 2025 di Gedung Cendekia UMJ.

Demikianlah surat ini kami sampaikan, atas perhatian dan kerjasamanya kami mengucapkan terima kasih.

Billāhi fī sabīlil-haqqi, fastabiqul-khairāt. Was-salāmu 'alaikum wa rahmatullāhi wa barakātuh.

Jakarta, 10 Februari 2025 Rektor Ma'mun Murod, M.Si 20.643

**Kampus Cirendeu** J. K.H. Ahmad Dahlan, Cireundeu, Ciputat, Tangsel 15419 Telp. 021 7492862, Fax. 021 7430756

Kampus Cempaka Putih Jl. Cempaka Putih Tengah, Cempaka Putih, DKI Jakarta Telp. 021 4256024, 42802202, Fax. 021 42802202

# ALUR PENDAFTARAN WISUDA UMJ

### MENGISI BIODATA DAN TRACER STUDY

Setelah melakukan registrasi, calon peserta wisuda diwajibkan mengisi biodata dan tracer study

2

### PEMBAYARAN

Setelah di validasi oleh admin fakultas, akan terbentuk Virtual Account untuk melakukan pembayaran wisuda. Virtual Account akan muncul di menu biodata dan dikirim via Whatsapp

4

### **PESERTA WISUDA**

Setelah di validasi oleh admin rektorat, calon peserta wisuda sudah resmi menjadi peserta wisuda

6

## REGISTRASI

1

Calon peserta wisuda melakukan registrasi melalui web wisuda.umj.ac.id. Jika mengalami kesulitan saat login dapat menghubungi PDTI UMJ

### **VALIDASI FAKULTAS**

3

Setelah calon peserta wisuda mengisi biodata dan tracer study, admin fakultas akan melakukan verifikasi dan validasi

### **VALIDASI REKTORAT**

5

Setelah calon peserta wisuda melakukan pembayaran, admin rektorat akan melakukan verifikasi dan validasi akhir

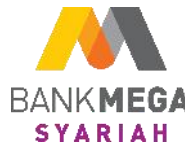

# Tata Cara Pembayaran Uang Kuliah Universitas Muhammadiyah Jakarta (Pembayaran Wisuda)

PEMBAYARAN DAPAT MELALUI: 1.TELLER BANK MEGA SYARIAH 2.ATM BANK MEGA SYARIAH 3.M-SYARIAH BANK MEGA SYARIAH 4.M-BANKING BANK LAIN 5.ATM BANK LAIN

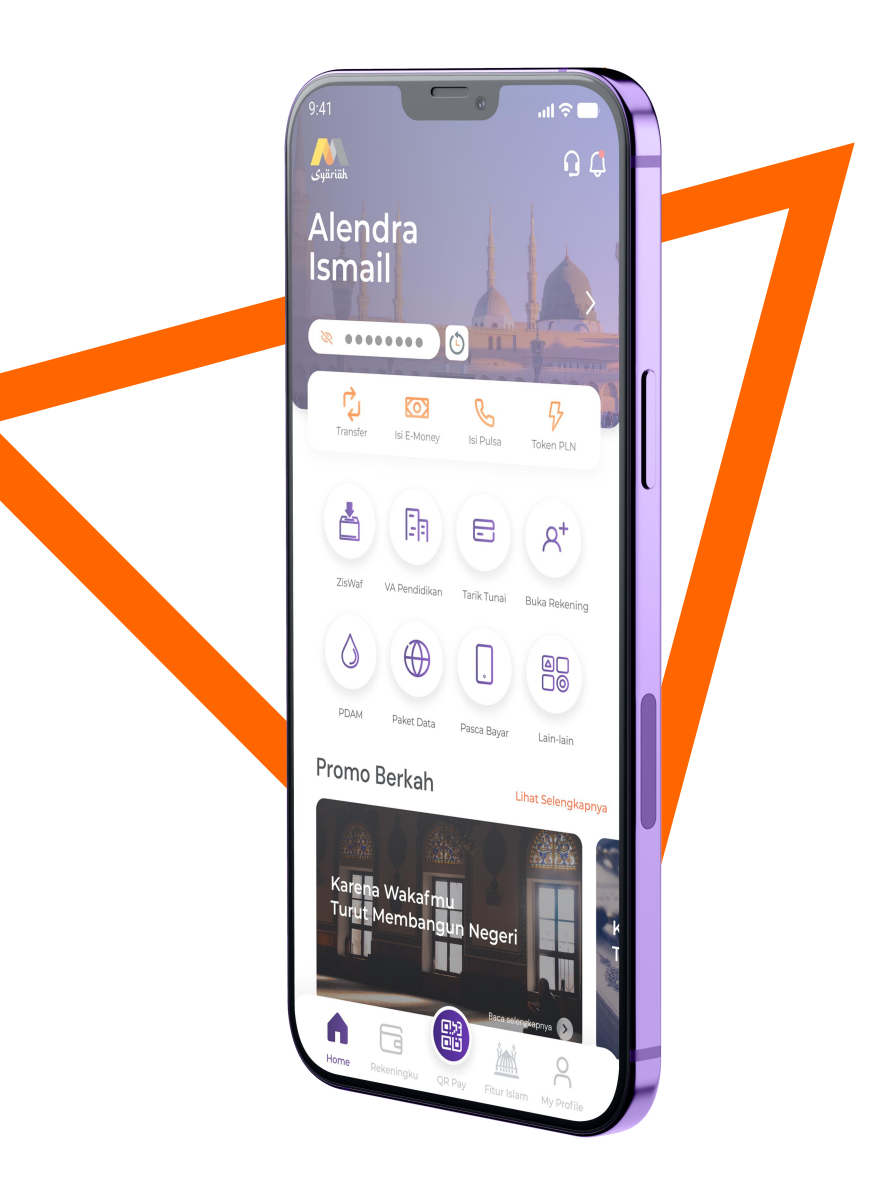

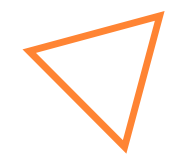

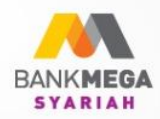

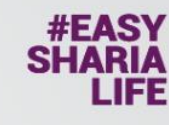

Tata Cara Pembayaran VA Melalui M-Banking Mega Syariah -M Syariah-

# Petunjuk Pembayaran Uang Kuliah

# Melalui Aplikasi M-Syariah

Masukkan

kode Virtual Account (9/8)

masukkan PIN transaksi,

simpan, dan lanjutkan.

4. Transaksi

Bank Mega Syariah terdaftar dan diawasi oleh 🗰 🏧 dan merupakan peserta penjaminan 🙆 🎬

berhasil dan

simpan bukti pembayaran.

#YANGPASTISEPAKAT

+ ID Perusahaan/Kode Institusi (000)

+ No Virtual Account (12345678910), input nominal pembayaran,

1. Login aplikasi لمتعرف M-Syariah. . 2. Pilih Menu Virtual Account (VA). Download sekaran App Store

Universitas Muhammadiyah Jakarta (Pembayaran Wisuda)

- 1. Login ke aplikasi M-Syariah
- 2. Pilih menu Virtual Account
- 3. Pilih Nama Institusi, kemudian pilih Universitas Muhammadiyah Jakarta
- 4. Masukkan 12 digit nomor *Virtual Account* Contoh: 030123456789
- 5. Cek data yang muncul sudah sesuai dengan nama mahasiswa
- 6. Lanjutkan proses pembayaran sampai muncul keterangan "Transaksi Berhasil"

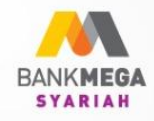

# Petunjuk Pembayaran Uang Kuliah

Melalui ATM Bank Mega Syariah

- 👌 Masukkan kartu ATM
- 🔗 Pilih menu **transaksi lainnya**
- 🚏 Pilih menu **pembayaran**
- 🗭 Pilih menu *E- Payment*
- Masukkan kode institusi
  + No Virtual Account

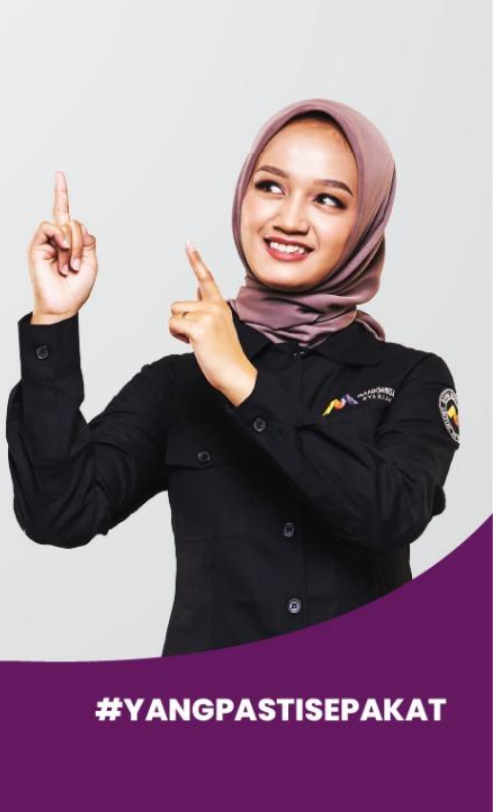

**#EASY** 

SHARIA LIFE Tata Cara Pembayaran VA Melalui ATM Bank Mega Syariah

Universitas Muhammadiyah Jakarta (Pembayaran Wisuda)

- 1. Masukkan kartu ATM
- 2. Pilih menu Transaksi Lainnya
- 3. Pilih menu Pembayaran
- 4. Pilih menu *E-Payment*
- 5. Masukkan 16 digit nomor Virtual Account Contoh: 9032030123456789
- 6. Cek data yang muncul sudah sesuai dengan nama mahasiswa
- 7. Lanjutkan proses pembayaran sampai muncul keterangan "Transaksi Berhasil"

Mega Syariah Call (021) 2985 2222 www.megasyariah.co.id

Download sekarar

Coogle pl

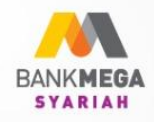

# #EASY SHARIA LIFE

# Detunjuk Pembayaran Uang Kuliah Melalui Mobile Banking Bank lain Pilih transfer antar Bank Pilih transfer antar Bank Masukkan Kode Virtual Account (9/8) + Perusahaan/Kode Institusi (000) + No Virtual Account (12345678910)

Download sekarang

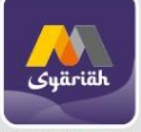

App Store

Tata Cara Pembayaran VA Melalui M-Banking Bank Lain

Universitas Muhammadiyah Jakarta (Pembayaran Wisuda)

- 1. Login ke aplikasi MBanking
- 2. Pilih menu Transfer
- 3. Pilih menu Transfer antar Bank
- 4. Pilih Bank Mega Syariah atau Kode Bank Mega Syariah 506
- 5. Masukkan 16 digit nomor Virtual Account Contoh: 9032030123456789
- 6. Cek data yang muncul sudah sesuai dengan nama mahasiswa, isikan nominal pembayaran7. Layanan Transfer pilih "Transfer Online"
- 8. Lanjutkan proses pembayaran sampai muncul keterangan "Transaksi Berhasil"

#YANGPASTISEPAKAT

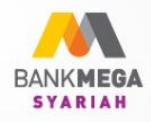

# Petunjuk Pembayaran Uang Kuliah Melalui ATM Bank Lain

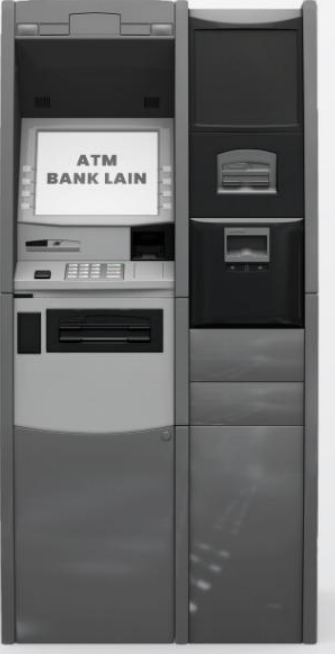

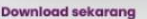

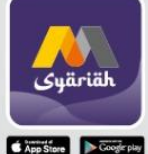

Masukkan kartu ATM

Pilih menu **transfer ke Bank lain** 

#EASY

Masukkan kode Virtual Account (9/8)
 + ID Perusahaan/ Kode Institusi (000)
 + No Virtual Account (12345678910)

Universitas Muhammadiyah Jakarta (Pembayaran Wisuda)

# 1. Masukkan kartu ATM

- 2. Pilih menu Transfer ke Bank Lain
- 3. Pilih Bank Mega Syariah atau Kode Bank Mega Syariah 506
- 4. Masukkan 16 digit nomor Virtual Account Contoh: 9032030123456789
- 5. Cek data yang muncul sudah sesuai dengan nama mahasiswa, isikan nominal pembayaran
- 6. Lanjutkan proses pembayaran sampai muncul keterangan "Transaksi Berhasil"

Tata Cara Pembayaran VA Melalui ATM Bank Lain

Mega Syariah Call (021) 2985 2222 www.megasyariah.co.id #YANGPASTISEPAKAT